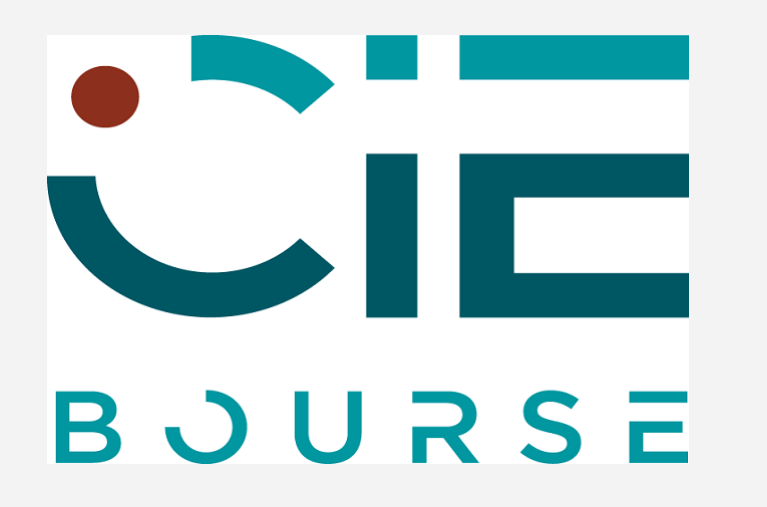

# **ACHAT EN LIGNE**

# Mode d'emploi

27 mai 2025

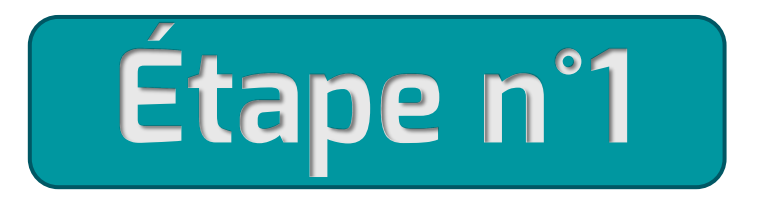

# Je me connecte sur le site du CIE Bourse.

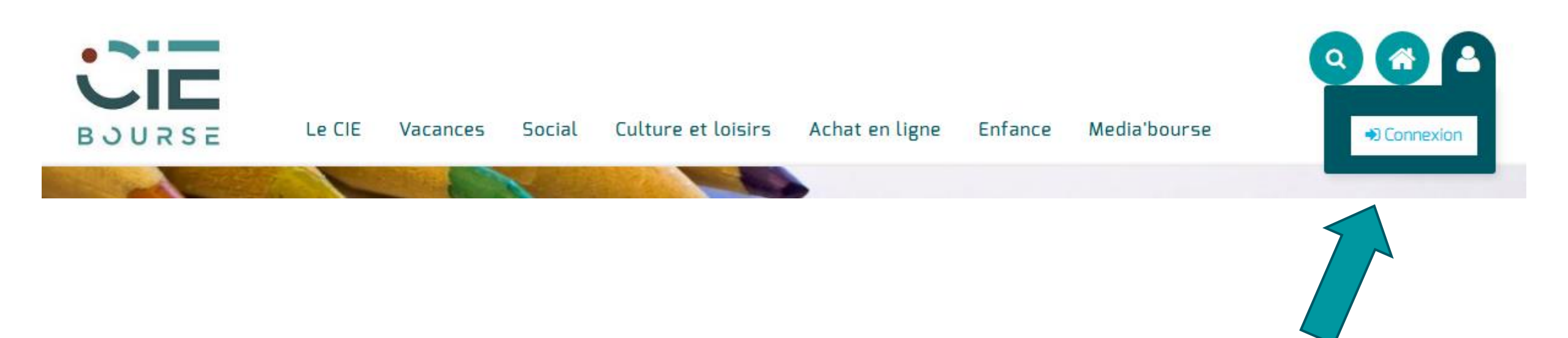

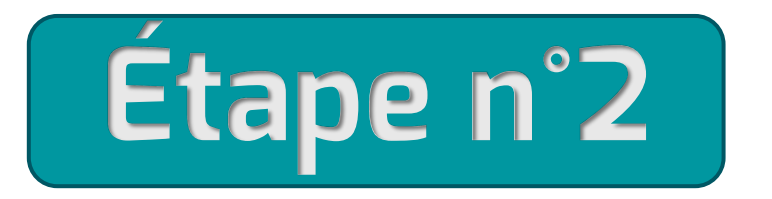

# Direction le menu Achat en ligne – « Achat billetterie ».

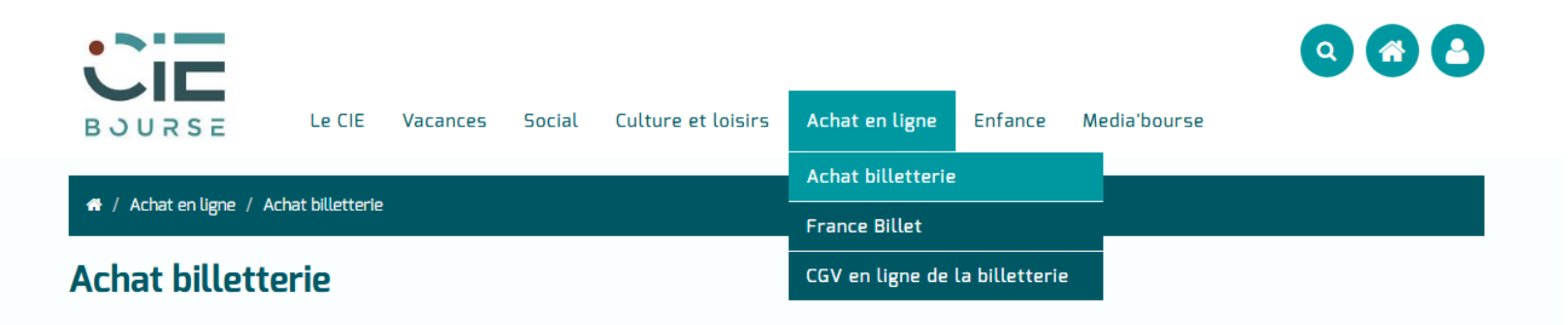

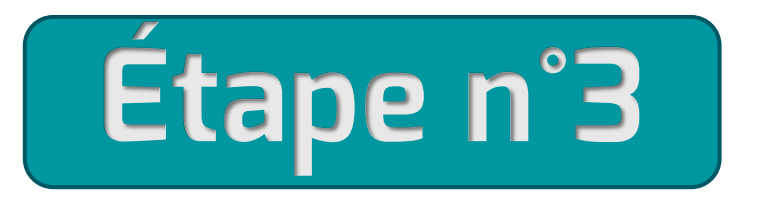

Je choisis la ou les prestations de mon choix dans les thématiques en cliquant

sur « Inscription » dans l'activité sélectionnée.

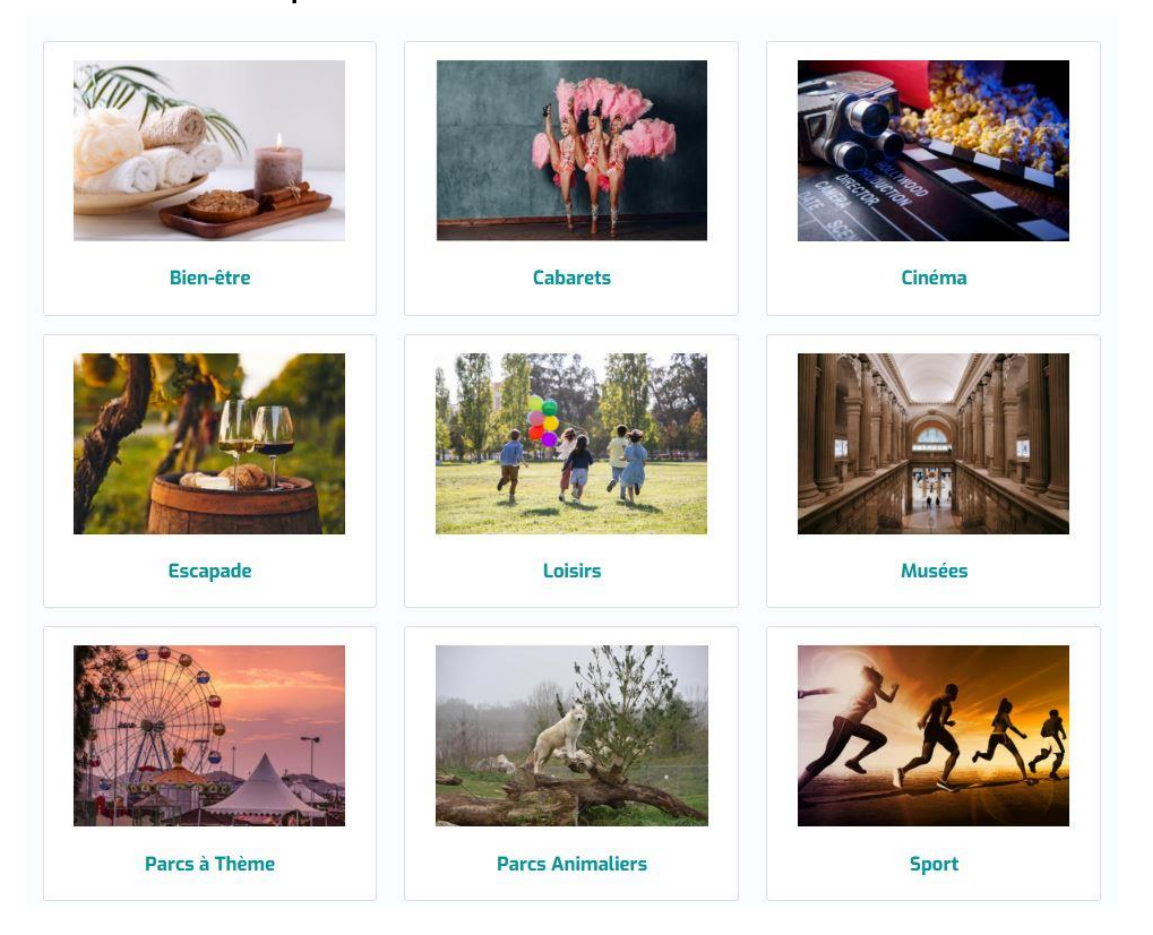

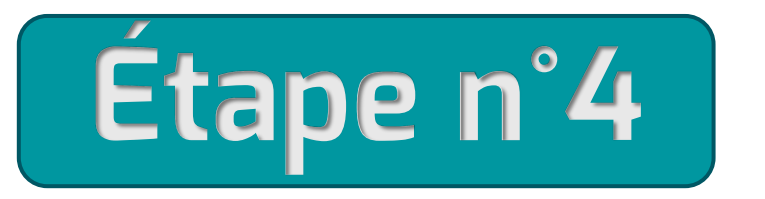

## Je constitue mon panier et je le valide.

希 / Achat en ligne / Achat billetterie / Activités disponibles - Parcs à Thème / ASTERIX / Formulaire d'inscription / Résultat du calcul

## Inscription ASTERIX

#### Résultat du calcul

| N° | Tarif        | Participant | Coût unitaire | Quantité | Montant Total | Montant subvention | Votre part | Etat       |
|----|--------------|-------------|---------------|----------|---------------|--------------------|------------|------------|
| 1  | TARIF UNIQUE | ADAM NICOLE | 48,30€        | 1        | 48,30€        | 14,49 €            | 33,81€     | $\bigcirc$ |
|    | TOTAL        |             |               |          |               | 14,49 €            | 33,81€     |            |

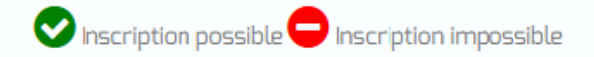

Ajouter au panier

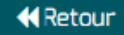

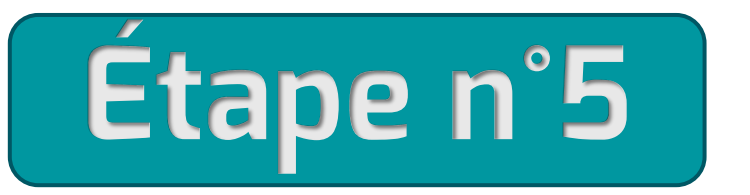

## Je procède ensuite au paiement par CB.

| N° | Tarif        | Participant | Coût unitaire | Quantité | Montant Total | Montant subvention | Votre part | Etat       |
|----|--------------|-------------|---------------|----------|---------------|--------------------|------------|------------|
| 1  | TARIF UNIQUE | ADAM NICOLE | 48,30€        | 1        | 48,30€        | 14,49 €            | 33,81€     | $\bigcirc$ |
|    | TOTAL        |             |               | -        |               |                    | 33,81€     |            |

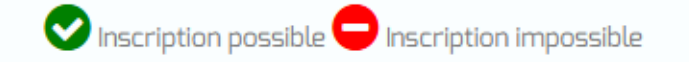

+ Ajouter une autre activité

### Paiement €

Montant à régler par CB

33,81€

J'accepte les conditions générales de vente

Je valide mon panier

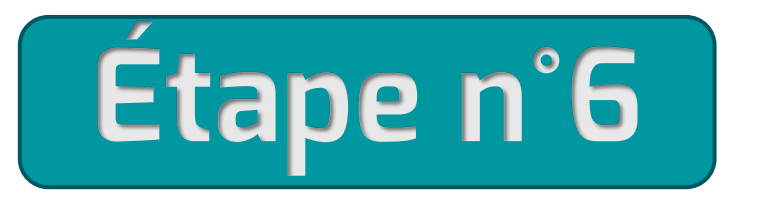

À réception de l'e-mail de confirmation de paiement je vais pouvoir récupérer mes e-billets.

via mon espace personnel dans « Mes dossiers ».

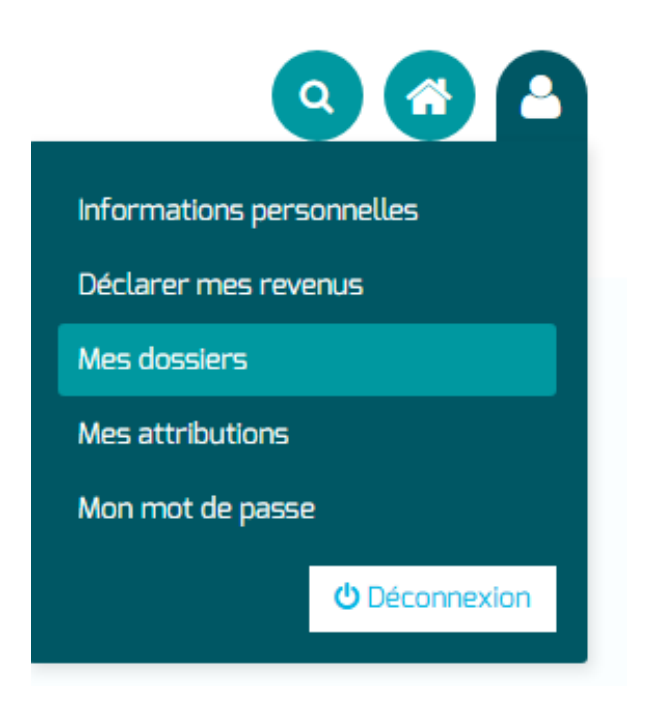

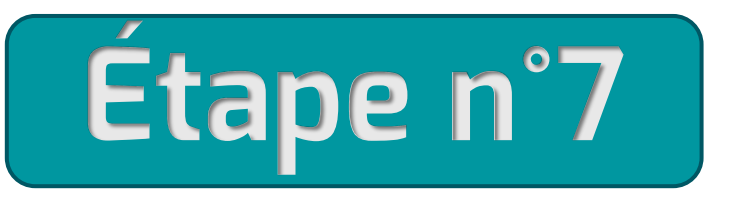

Dans le détail du dossier, je clique sur le bouton

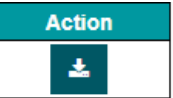

pour télécharger mes billets que je récupère dans l'espace « Téléchargements »

de mon pc (ou téléphone, tablette ...).

#### Récapitulatif de votre inscription

| voire meenpiion a pien                                                                      | été enregitrée.                                                                      |                                                  |                                                          | ×      |
|---------------------------------------------------------------------------------------------|--------------------------------------------------------------------------------------|--------------------------------------------------|----------------------------------------------------------|--------|
| Ł Télécharger la factur                                                                     | e                                                                                    |                                                  |                                                          |        |
| féléchargeme                                                                                | nt des eBillets                                                                      |                                                  |                                                          |        |
| In                                                                                          | titulé 🗢                                                                             | Activité 🗢                                       | Produit 🗢                                                | Action |
|                                                                                             |                                                                                      |                                                  |                                                          |        |
| AXE1-6388                                                                                   | 35276226319368                                                                       | ASTERIX                                          | BILLET DEMAT                                             | *      |
| AXE1-6388                                                                                   | 35276226319368<br>générales                                                          | ASTERIX                                          | BILLET DEMAT                                             | *      |
| AXE1-6388<br>nformations (                                                                  | 35276226319368<br>générales<br>38272                                                 | ASTERIX                                          | BILLET DEMAT                                             | *      |
| AXE1-6388                                                                                   | 35276226319368<br>générales<br>38272<br>2025                                         | ASTERIX<br>Sens<br>Part Salari                   | Encaissement<br>é 15,00                                  |        |
| AXE1-6388                                                                                   | 35276226319368<br>générales<br>38272<br>2025<br>22/05/2025                           | ASTERIX<br>Sens<br>Part Salari<br>Réglé          | Encaissement<br>é 15,00<br>15,00                         |        |
| AXE1-6388<br>nformations (<br>"Dossier<br>xercice<br>ate<br>ommission<br>otivité principale | 35276226319368<br>générales<br>38272<br>2025<br>22/05/2025<br>BILLETTERIE<br>ASTERIX | ASTERIX<br>Sens<br>Part Salari<br>Réglé<br>Reste | BILLET DEMAT<br>Encaissement<br>é 15,00<br>15,00<br>0,00 |        |

#### des inscriptions

| Date 🗢     | Participant 🗢 | Activité 🗢 | Tarif 🗢      | Coût réel 🗢 | Part salarié 🗢 | Aide CSE 🗢 |
|------------|---------------|------------|--------------|-------------|----------------|------------|
| 22/05/2025 | + ADAM NICOLE | ASTERIX    | BILLET DEMAT | 48,00€      | 15,00 €        | 33,00€     |

#### Liste des paiements

| Date 🗢     | Libellé 🗢          | Mode de paiement 🗢 | Montant 🗢 | Etat 🗢 |
|------------|--------------------|--------------------|-----------|--------|
| 22/05/2025 | Paiement WEB ARETE | CBWEB              | 15,00 €   | Réglé  |

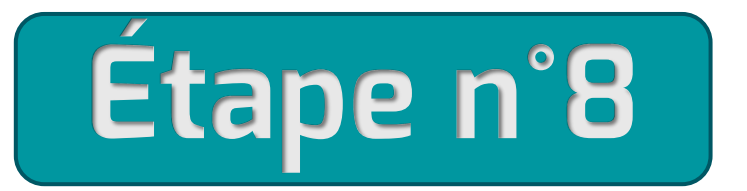

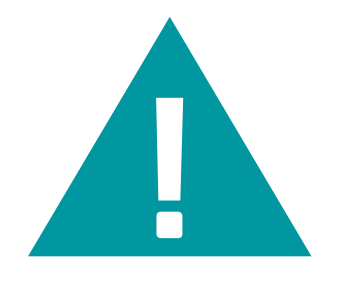

J'enregistre mon billet sur un support qui m'est propre (sur mon téléphone, sur ordinateur etc). Les billets achetés sont régulièrement supprimés de votre espace par le CIE.

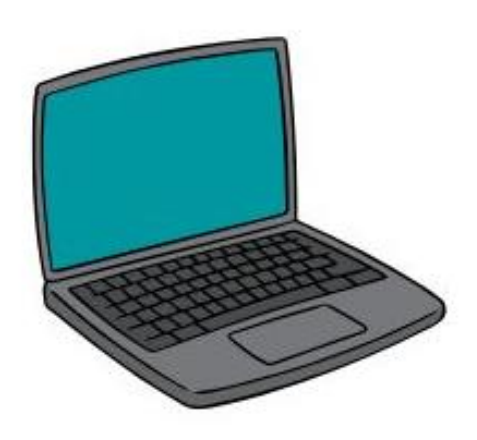

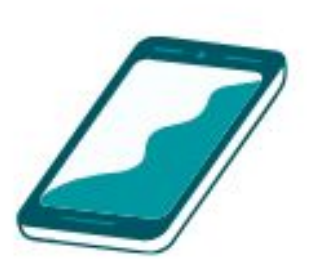

## Modalité d'apurement de vos espaces

- Les billets achetés entre le 1er janvier et le 15 mai de l'année en cours seront supprimés de votre espace à partir du 2 juin de l'année en cours.
- Les billets achetés entre le 16 mai et le 15 septembre de l'année en cours seront supprimés de votre espace à partir du 1er octobre de l'année en cours.
- Les billets achetés entre le 16 septembre et le 31 décembre seront supprimés de votre espace le 15 janvier de l'année N+1.

**Attention** : une fois vos billets enregistrés dans votre espace personnel, le CIE ne pourra pas assurer de remplacement, en cas de perte.

De même, la suppression de vos billets dans votre espace par le CIE signifie que le CIE ne pourra plus les retrouver.

## **BONNE ATTITUDE À ADOPTER**

J'achètes mes billets. 🔲 Je les enregistre immédiatement dans un espace personnel.